# INFORMA

William Mathis 308-222-0110 william.mathis@nebraska.gov

## **Accessing InformaOne**

#### URL:

#### NLETCInforma.nebraska.gov

- Use Chrome or Edge
- Default Login
  - USER: Officer ID Number
  - PASSWORD: Pass "ID Number" !
- On first login an officer will be prompted to change their password
  - Requires an Upper Case, Lower Case, Number and Special Character (!@#\$%^&\*)

| NLETC PROD |                                |     |  |  |  |  |  |  |
|------------|--------------------------------|-----|--|--|--|--|--|--|
|            |                                |     |  |  |  |  |  |  |
|            |                                |     |  |  |  |  |  |  |
| A Login    |                                | A   |  |  |  |  |  |  |
| O LOGIN    |                                |     |  |  |  |  |  |  |
|            |                                |     |  |  |  |  |  |  |
| Password   |                                |     |  |  |  |  |  |  |
|            |                                |     |  |  |  |  |  |  |
|            |                                |     |  |  |  |  |  |  |
|            | Submit                         |     |  |  |  |  |  |  |
|            |                                |     |  |  |  |  |  |  |
|            | Franciska Barrand 2 Oktobel    |     |  |  |  |  |  |  |
|            | Forgot Your Password? Click He | re! |  |  |  |  |  |  |
|            |                                |     |  |  |  |  |  |  |

## **Officer Landing Page**

My Training

🕦 Mathis William

🔽 To Do

(Officer)

Completed / Retake

My Calendar

#### **Required Courses**

Transcripts

Account Tab

Home - Tab

| Course Number | Name                                                                                                    | Course is part of | Cut Off1 | Status                                            | Action |
|---------------|----------------------------------------------------------------------------------------------------|-------------------|----------|---------------------------------------------------|--------|
| Ť             | T                                                                                                    | Select *          |          | *                                                 |        |
| RTR           | RADAR Training Recertification<br>Description: the RADAR Training<br>Recertification course is designed to<br>renew your existing certification in patrol<br>vehicle RADAR operation. The course us                                                   |                   |          | Started<br>Completions<br>Allowed :<br>Unlimited  | Ð      |
| RRDV          | Reciprocity-Reactivation 403 -<br>Domestic Violence<br>Description: Reciprocity-Reactivation<br>online component for domestic violence<br>course work.                                                                                                |                   |          | Enrolled<br>Completions<br>Allowed :<br>Unlimited | Ð      |
| RRDI          | Reciprocity-Reactivation 417 -<br>Introduction to Drug<br>Investigation<br>Description: The purpose of this course<br>is to introduce the policing, legal, and<br>human factors of drug investigation in<br>the state of Nebraska. It will review the |                   |          | Started<br>Completions<br>Allowed :<br>Unlimited  | ٥      |
| RRCAPA        | Reciprocity-Reactivation 421 -<br>Assault                                                                                                    |                   |          | Enrolled<br>Completions                           | 0      |

# Roles

Choosing the "role" drop down lets you change roles

- Officers can have multiple roles at an organization
- Each role has different rights and abilities within their organization

The "Officer" role is the default role

• Officer includes the personal records of the current officer

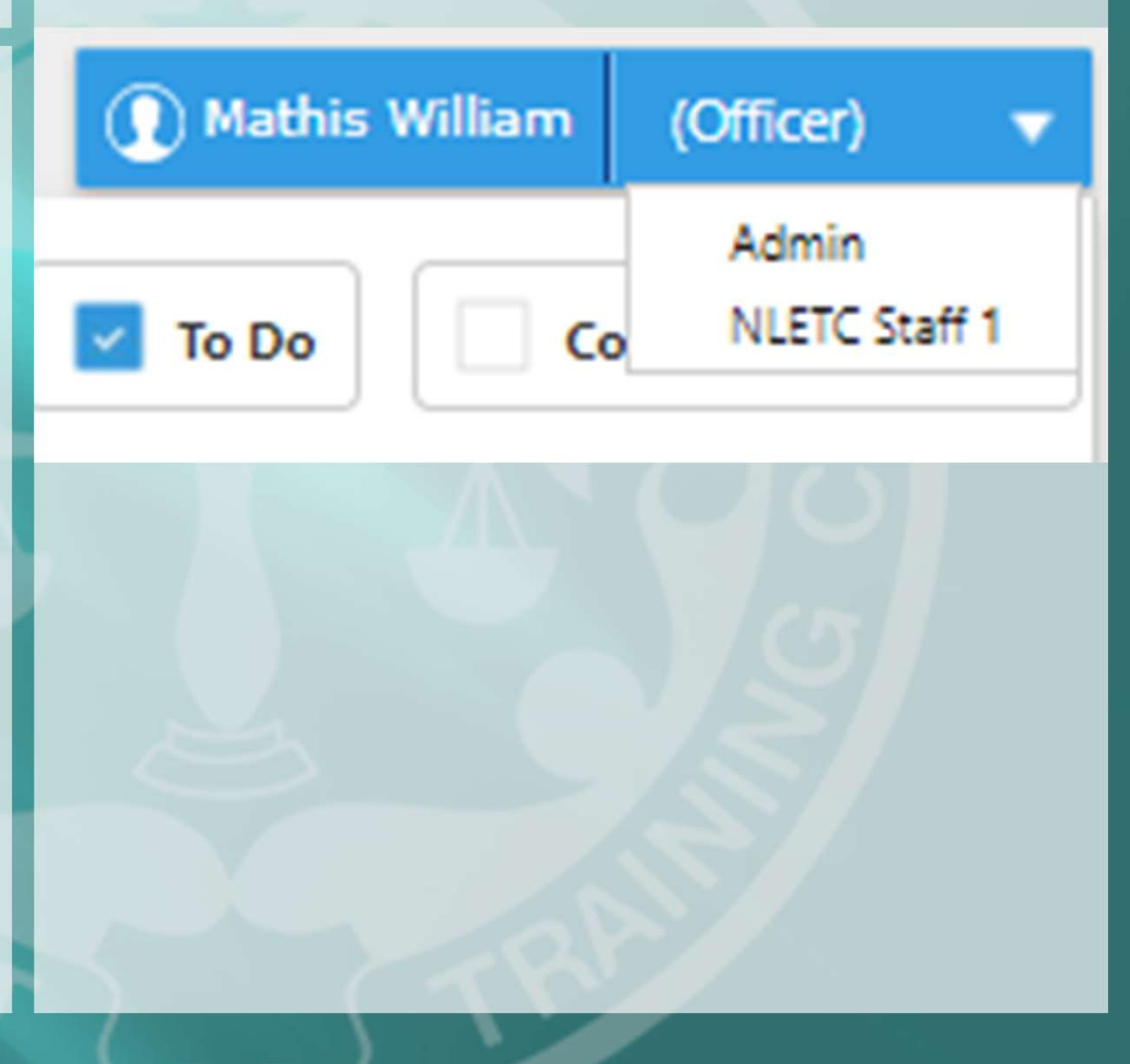

## My Calendar

The "My Calendar" displays a calendar of any scheduled training or course work assigned to the officer

- NLETC Live courses will appear here
- NLETC Online courses will appear in a separate box below the calendar

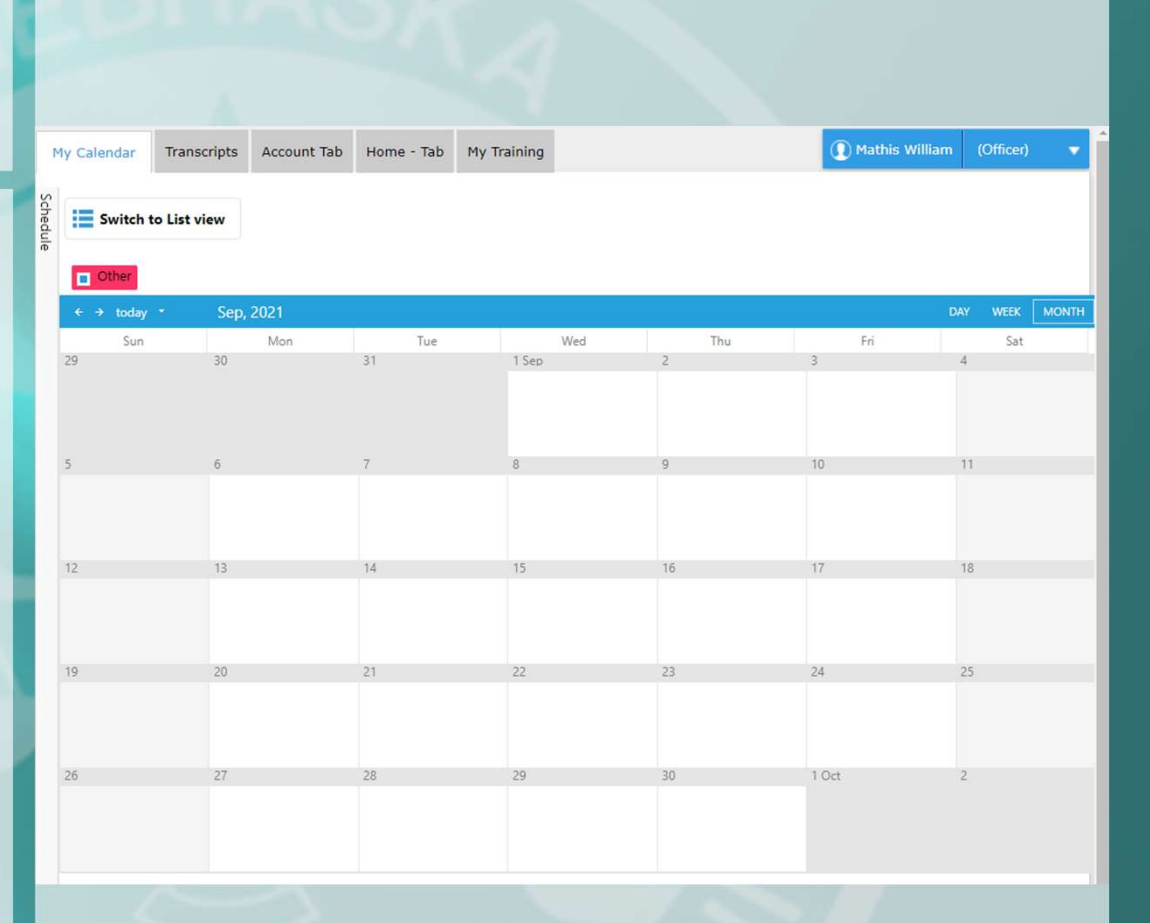

## Transcripts

The "Transcripts" tab lists all courses, training, certs, and qualifications an officer has ever taken

> Officers can view their education history here along with any documentation issued by the trainer, their organization, or NLETC.

Select the left side "Transcript Menu" button to select different types of training completed

- Transcript information may be filtered by name and date within their category.
- NOTE: not all officers will have all types of training.

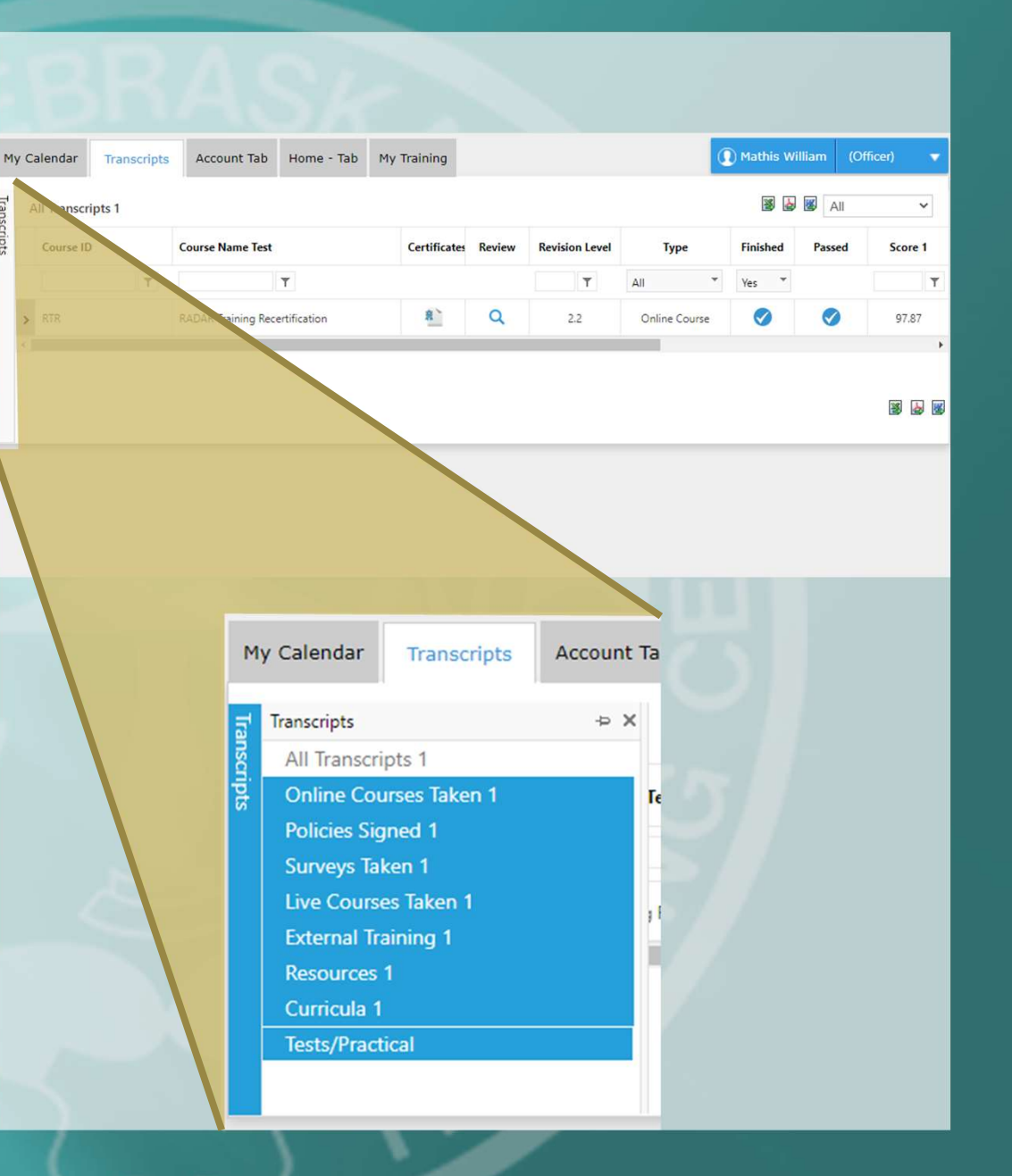

## Account

The "Account" tab allows an officer to adjust their account information

#### Left hand expansion menu

- Change Password
- Address
- Contact Details
- Misc Details

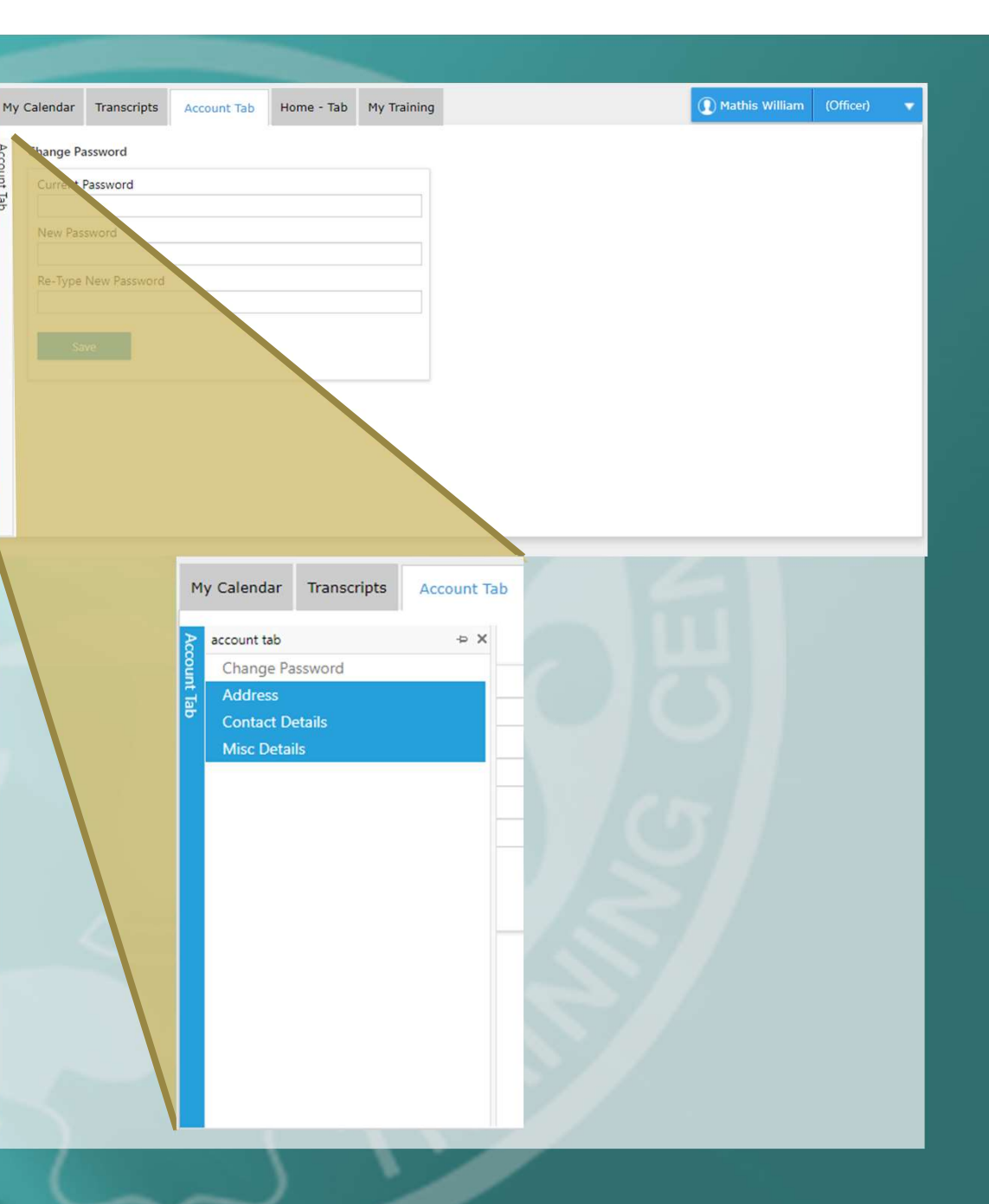

# Home

The "Home Tab" displays the NLETC home page and links to current information for training and the Crime Commission.

 Mirrors NCC.Nebraska.gov

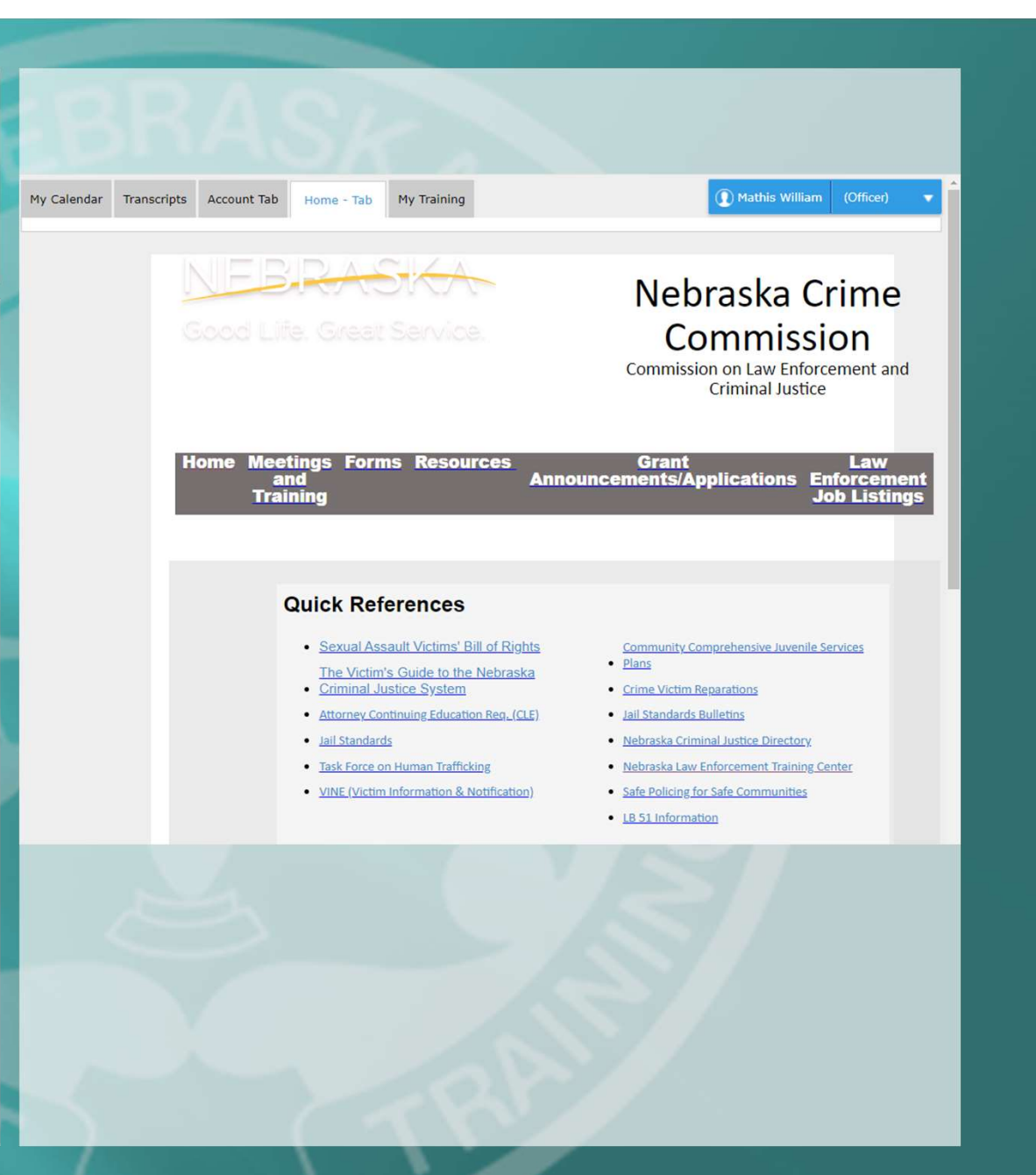

## My Training

The "My Training" tab displays all the training the officer is scheduled in

- You may toggle between Scheduled training and completed training by checking the box in the right hand side of the page
- Online Courses are Online classes provided remotely by NLETC
- Live Courses are In Person classes at NLETC

| equired Course | 'S                                                                                                    |                   |          | To Do                                             | Completed / Reta |  |  |
|----------------|----------------------------------------------------------------------------------------------------|-------------------|----------|---------------------------------------------------|------------------|--|--|
| Online Courses |                                                                                                    |                   |          |                                                   |                  |  |  |
| Course Number  | Name                                                                                                    | Course is part of | Cut Off1 | Status                                            | Action           |  |  |
|                | r I                                                                                                    | Select            | r 🗊      | *                                                 |                  |  |  |
| RTR            | RADAR Training Recertification<br>Description: the RADAR Training<br>Recertification course is designed to<br>renew your existing certification in patrol<br>vehicle RADAR operation. The course us.                                                  |                   |          | Started<br>Completions<br>Allowed :<br>Unlimited  | Ø                |  |  |
| RRDV           | Reciprocity-Reactivation 403 -<br>Domestic Violence<br>Description: Reciprocity-Reactivation<br>online component for domestic violence<br>course work.                                                                                                |                   |          | Enrolled<br>Completions<br>Allowed :<br>Unlimited | Ø                |  |  |
| RRDI           | Reciprocity-Reactivation 417 -<br>Introduction to Drug<br>Investigation<br>Description: The purpose of this course<br>is to introduce the policing. legal and<br>human factors of drug investigation in<br>the state of Nebraska. It will review the. |                   |          | Started<br>Completions<br>Allowed :<br>Unlimited  | Ð                |  |  |
| RRCAPA         | Reciprocity-Reactivation 421 -<br>Assault<br>Description: Reciprocity-Reactivation<br>online component for crimes against<br>persons assault course work.                                                                                             |                   |          | Enrolled<br>Completions<br>Allowed :<br>Unlimited | 0                |  |  |

Go to the "My Training" tab

- Default tab on login.
  Displays all the training the officer is scheduled in
- In the "Online Courses" section find your course entry
- Click the green arrow button to launch your course in a new window
- The Course Player will launch, to begin your course press the play button.

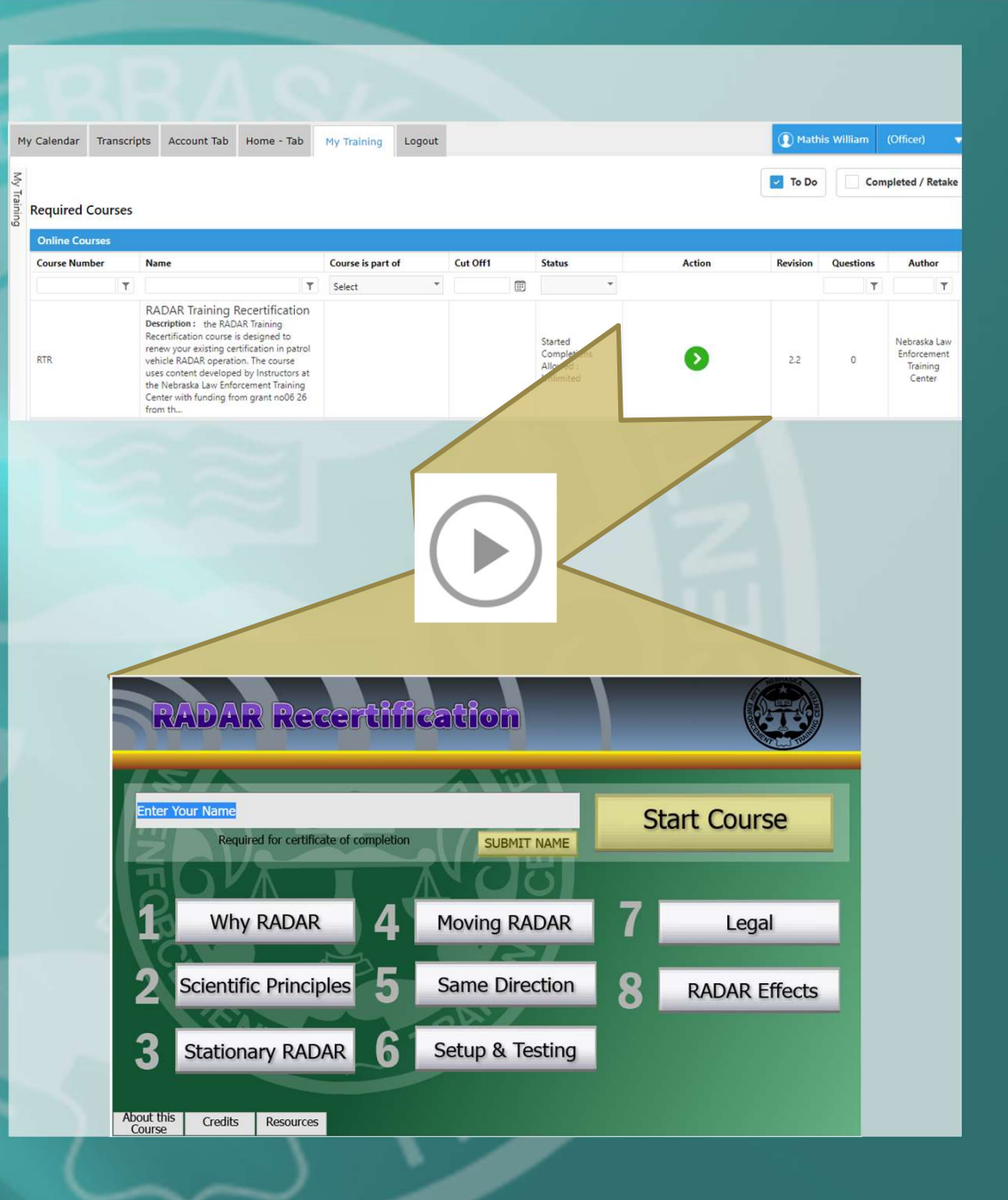

- Once the course begins type your name in the Enter Name field and select "Start Course"
- The course is untimed but do not close the course window or progress may be lost
- You may navigate to sections of the course in any order but cannot skip the blue colored quiz slides

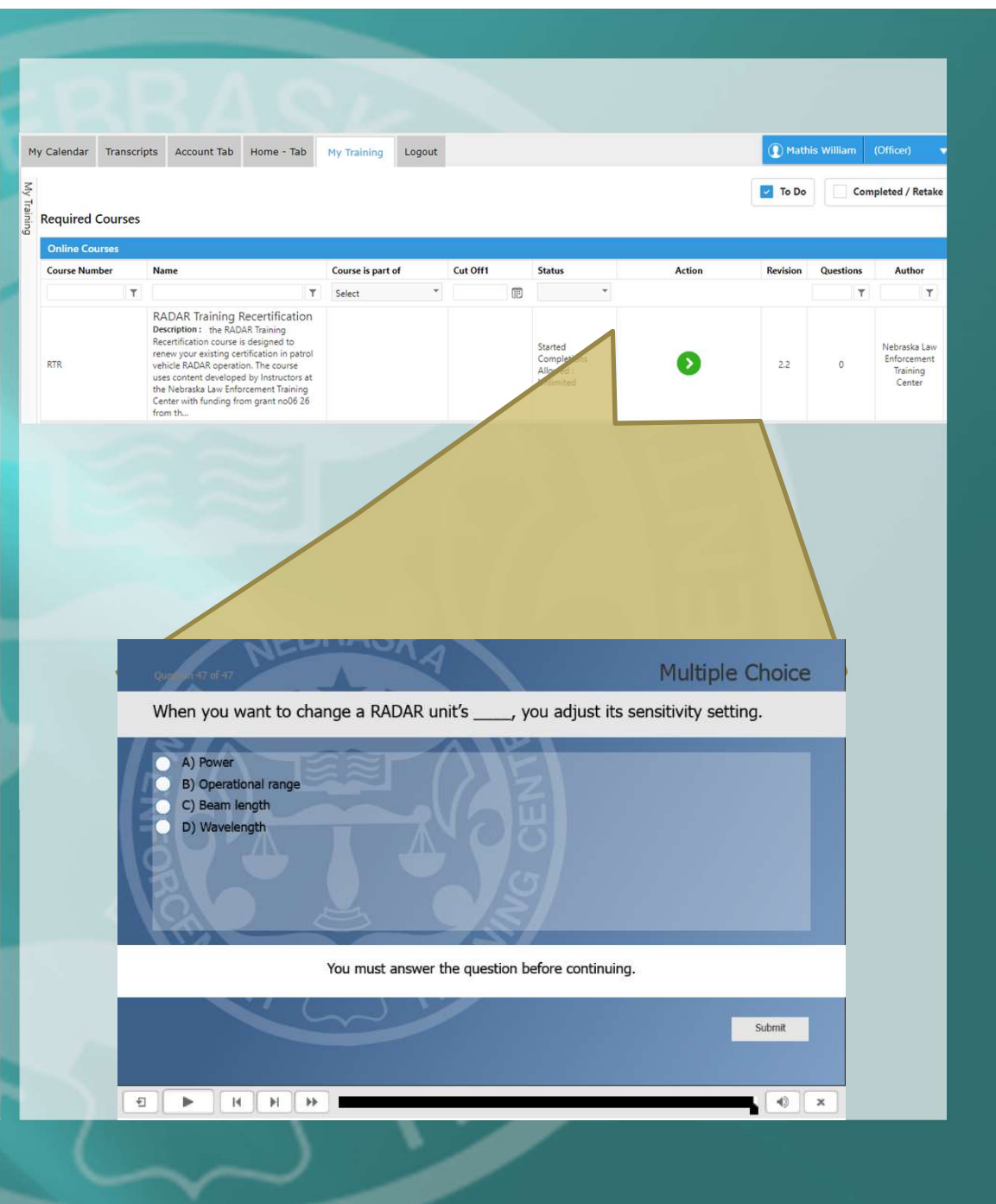

- Material is provided in order with Quiz slides pertaining to each section provided at the end of each subject area
- Navigate using the section and forward & back buttons
- Course completion
- After completing all 47 blue quiz slides your progress will be scored and a results page will be displayed

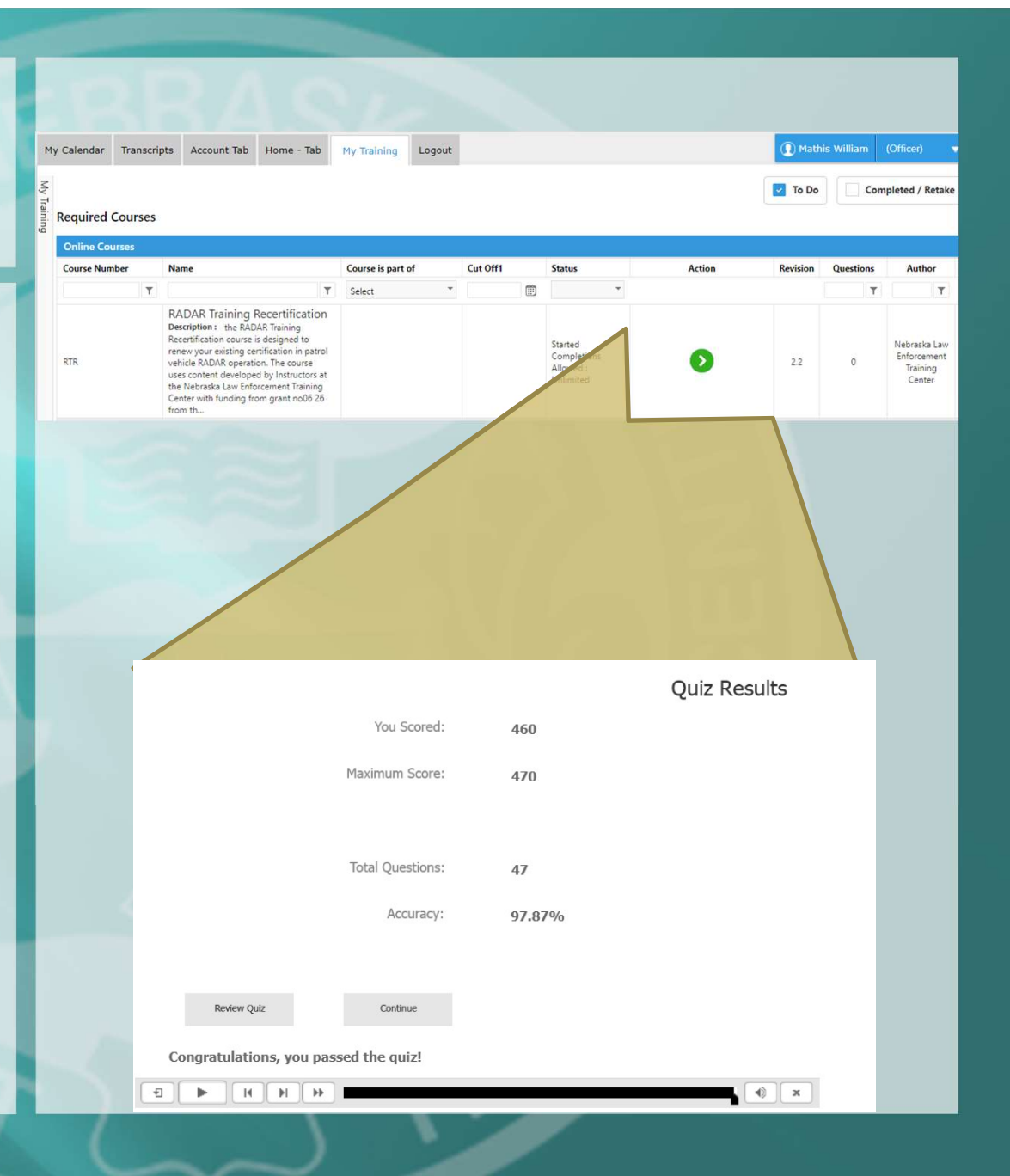

- Any score over 80% is passing and will display the completion certificate
- Scores under 80% will not pass and will not display the completion certificate
- You may retry the course indefinitely until you receive a passing score by closing and relaunching the course
- Number of retakes is not graded but is tracked by InformaOne

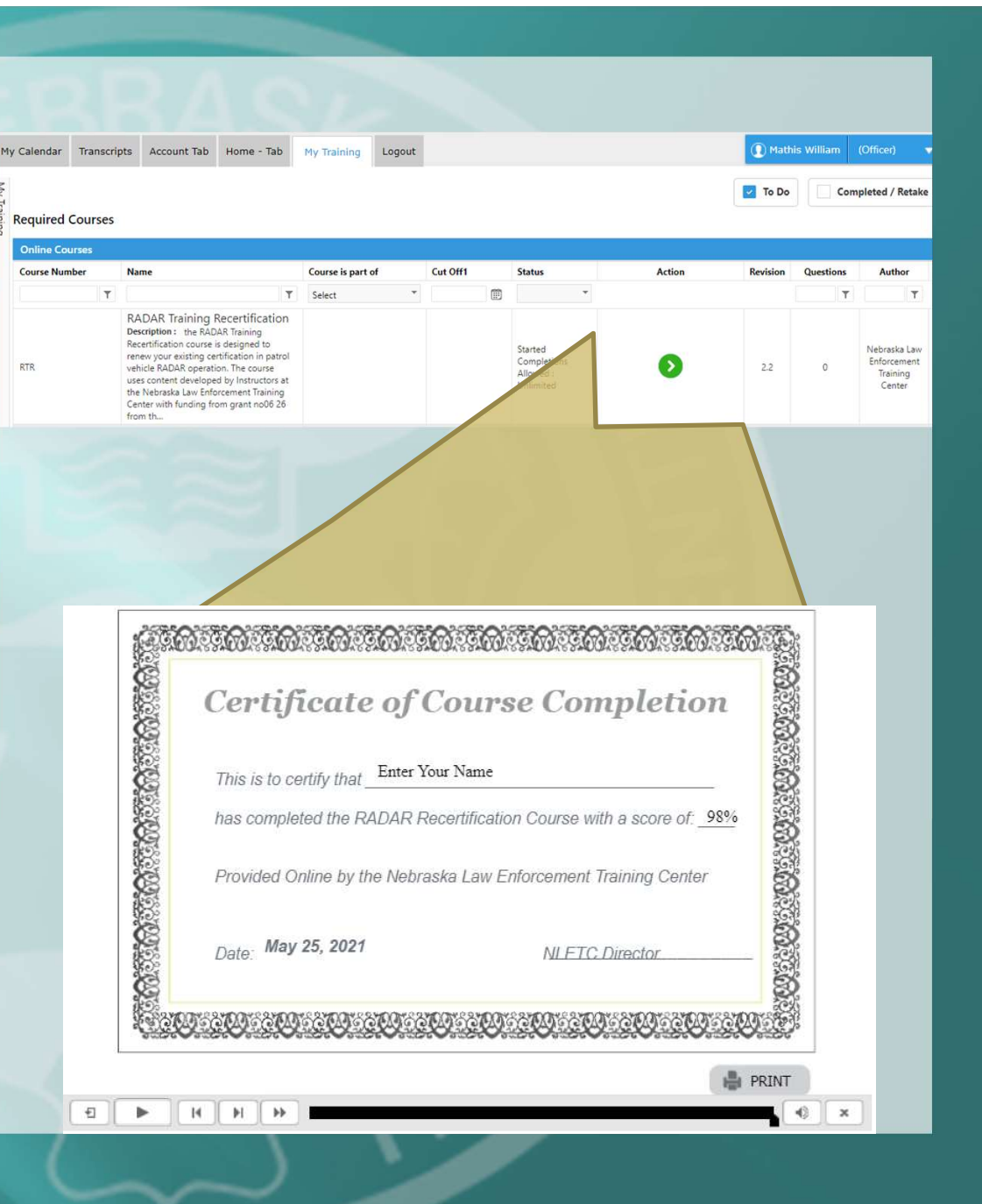

- InformaOne automatically documents completion
- Certificates may be printed for agency documentation
- The completed course will move from the "My Training" tab to the "Transcripts" tab showing it is completed.
- You may review completed courses by pressing the magnifying glass icon in the review column

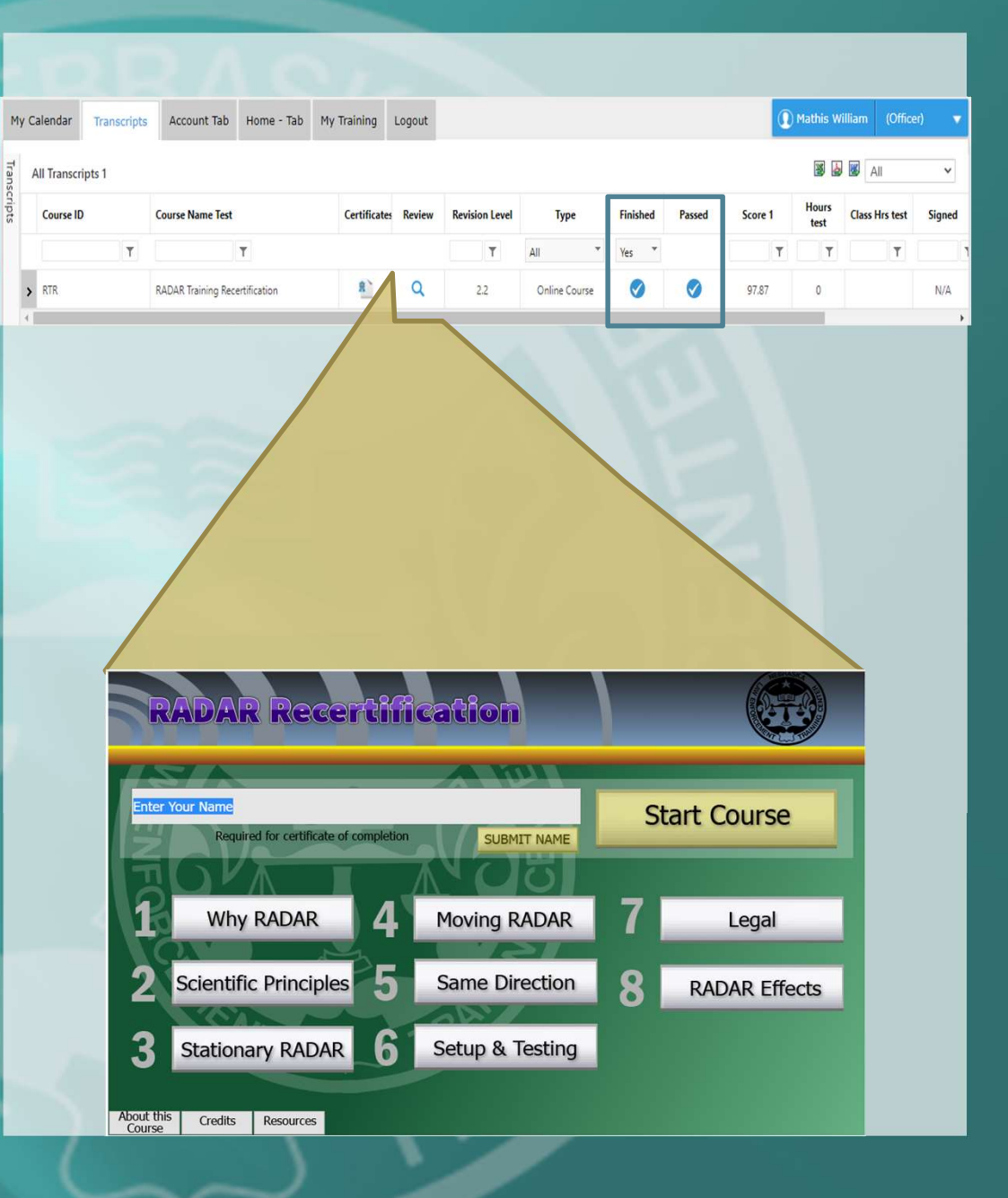